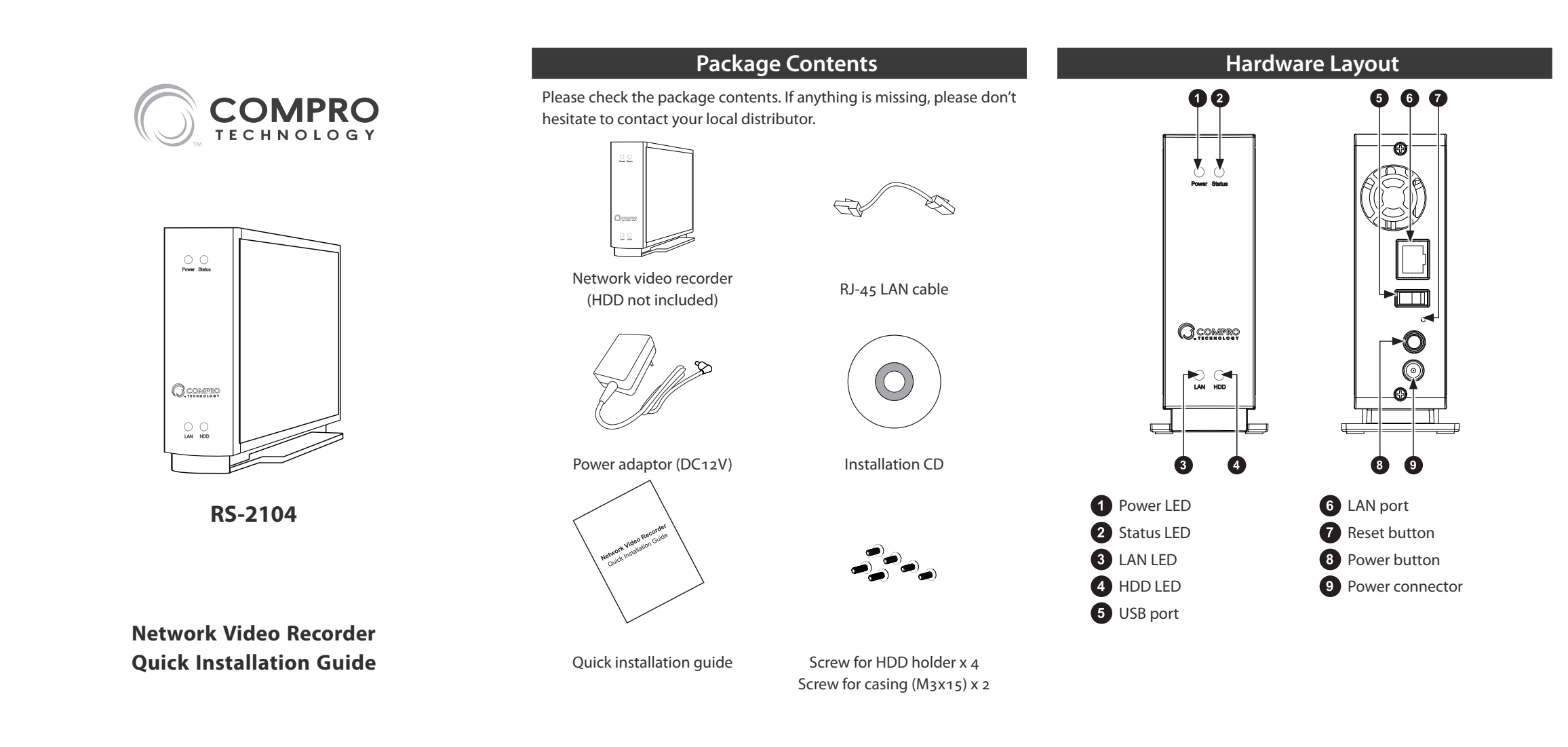

### **Connect the Cables**

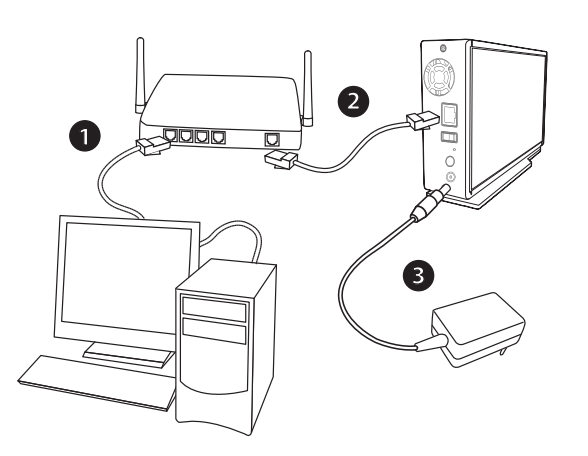

1 LAN cable from PC to hub/router: If your LAN cable from PC has been connected to the Cable/ADSL modem, please re-connect it to the LAN port of your hub/router.

2 LAN cable from NVR to hub/router: Use the bundled RJ-45 LAN cable to connect the LAN port of the NVR to the LAN port of your hub/router.

Ower: Attach the power adapter to the NVR's power connector located at its rear panel. Then connect the power plug to a power outlet, and power on the NVR. Insert the installation CD into your CD-ROM drive, and the iWizard installer will start automatically (If "Autorun" has been disabled on your PC, please browse the contents of the installation CD and double-click the "iWizard" executable to run the setup wizard.) You will be asked to select the displayed language first. Then choose [Device Setup], and click on the type of Compro surveillance product you wish to install, and select a model from the list. And hit [OK] to proceed with the 1st step.

In step 1, connect the device according to the instruction. In step 2, The wizard searches for all the available Compro IP surveillance products on your LAN network. Select the device you are setting up from the list, and then the live video and device information will be showed on the right. You may also double-click on any item on the "Connected Device(s)" list to view its live video on your web browser. (Meanwhile, the Windows Security Alert dialog may appear. Please click [Unblock] to unblock it from your Windows firewall when it pops up.)

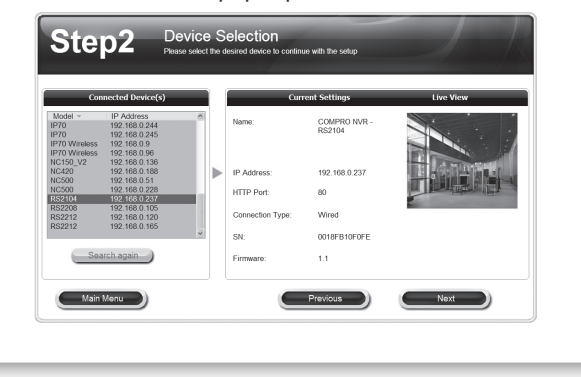

| Set l | Jp the Software | ) |
|-------|-----------------|---|
|       | p inc Joitwarc  |   |

2 Compro recommends you enter a new password to protect your device. You can also click [Next] to skip this step. (The default password is "admin".)

|           | Your current passw<br>something more sec                                                                                                    | ord is defaulted to "admin". It is highly recommended that you change it to<br>une.                                                                                                    |
|-----------|----------------------------------------------------------------------------------------------------|----------------------------------------------------------------------------------------------------|
|           | Default Password:                                                                                                    | admin                                                                                                    |
|           | New Password:                                                                                                    |                                                                                                    |
|           | Confirm Password:                                                                                                    |                                                                                                    |
|           | Note: Please use the standard                                                                                                    | d A - Z and 0 - 9 characters for the password.                                                                                                    |
|           | Main Menu                                                                                                    | Previous Next                                                                                                    |
|           |                                                                                                    |                                                                                                    |
| Please er | nter your dev                                                                                                    | vice name and set the system date and                                                                                                    |
| time.     |                                                                                                    |                                                                                                    |
|           |                                                                                                    |                                                                                                    |
| S         | tep3 Devi                                                                                                    | ce Configuration If the name and time for the selected desce                                                                                                    |
| S         | tep3 Devi<br>Please so<br>Please choose a memorable                                                                                                    | ce Configuration<br>If the nerve and time for the selected device<br>rarem that will help you easily identify the device.                                                                                                    |
| S         | tep3 Devi<br>Prese of<br>Prese choose a memorable<br>Device Name:                                                                                                    | Ce Configuration<br>If the reverse and stress for the selected device<br>reame that will help you easily identify the device.<br>COMPRID MAR - RE2164                                                                                                    |
| S         | tep3 Devi<br>Prese de<br>Prese choose a memorable<br>Derice Name:<br>Prese set the device                                                                                                    | Ce Configuration  If the store and stars for the selected device  reares that will help you easily identify the device.  COMPRO TWR - RESTOR  Time and date to accurately reflect your boat time.                                                                                                    |
| S         | Please close a menorale<br>Doce Name<br>Please set the doce<br>Date:                                                                                                    | Countinguration         If the store ward sime for the week-like devoke         reares that will help you easily identify the devoke.         Country on NoR - RE3704         the and date to accountify reflect your local time.         Country on Time:         Time:                                                                                                    |
| S         | tep3 Devi<br>Nexes of Device a memorality<br>Device Name:<br>Please saft he device<br>Dete: Device<br>Rices carried data                                                                                                    | Countinguration         If the forw and sime for the week-like devoke         reares that will help you easily identify the devoke.         COURRO INVR - RE3204         the and date to accountify reflect your local time.         Come       Time: ++0.00.57         and time settings.                                                                                                    |
| S         | Lep3 Devi<br>Deven Hame of<br>Deven Name:<br>Please set the device<br>Date: Deven State<br>Case of the device<br>Date: Deven State<br>State of Case of the<br>Other Deven State<br>State of Case of the State<br>State of Case of the State of Case of the State<br>State of Case of the State of Case of the State<br>State of Case of the State of Case of the State of Case of the State<br>State of Case of the State of Case of the State of Case of the State of the State of Case of the State of Case of the State of Case of the State of the State of Case of the State of Case of the State of Case of the State of the State of Case of the State of Case of Case of Case | CECONFIGURATION         If the force and sime for the weak-liked devoke         reares that will help your easily identify the devoke.         CELEPRO ININ - RESPON         the and date to accurately reflect your local time.         Image: Time: :::::::::::::::::::::::::::::::::::                                                                                                    |
| S         | Lep3 Devi<br>Device State of Control of Control<br>Device Name:<br>Please set the device<br>Dete: Device State<br>State Control Of Control<br>State Of Control Of Control Of Control<br>Of Control Of Control Of Control Of Control<br>Of Control Of Control Of                                                                                        | CC Configuration  The new and sime for the weak-liked dwake  reares that will help your easily identify the dwake.  CCMPRO INVR - RE2104  The and date to accurately reflect your local time.  The                                                                                                    |
| S         | Let of a second second                                                                                                    | CC Configuration  At the tares and sime for the subscript denotes  Frame Bart will help you easily identify the denote.  CCUMPRO INVR - RESTOR  Tome  COUPRO INVR - RESTOR  Tome  Tome  COUPRO INVR - RESTOR  Tome  COUPRO INVR - RESTOR  TOME  COUPRO INVR - RESTOR  TOME  COUPRO INVR - RESTOR  TOME  COUPRO INVR - |

(3

# Install Hard Disk Drive

1 Power off the NVR (Network Video Recorder) and disconnect the power adapter. Then remove the 2 screws that hold the hard disk holder to the casing, and gently pull out the hard disk holder.

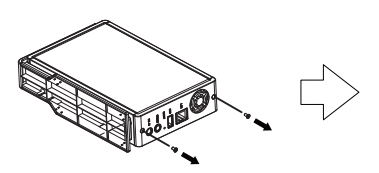

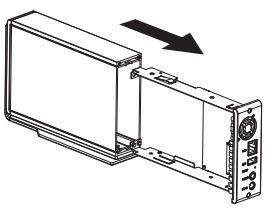

2 Align the mounting holes on the hard drive with the corresponding holes on the hard disk holder, and connect the hard drive connector to the SATA connector on the circuit board. Then secure the hard drive using 2 screws on each side of the hard disk holder.

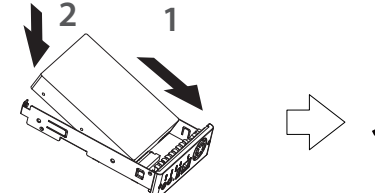

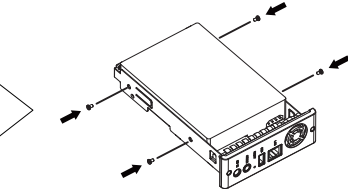

**3** Gently slide the hard disk holder back into the casing. Finally, secure the hard disk holder to the casing with screws (use 2 M3x15 screws on the bottom).

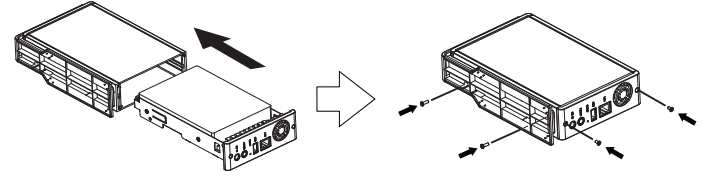

**Caution:** Compro does not guarantee full compatibility across all hard drives. Please select a compatible hard drive model from www.comprousa.com.

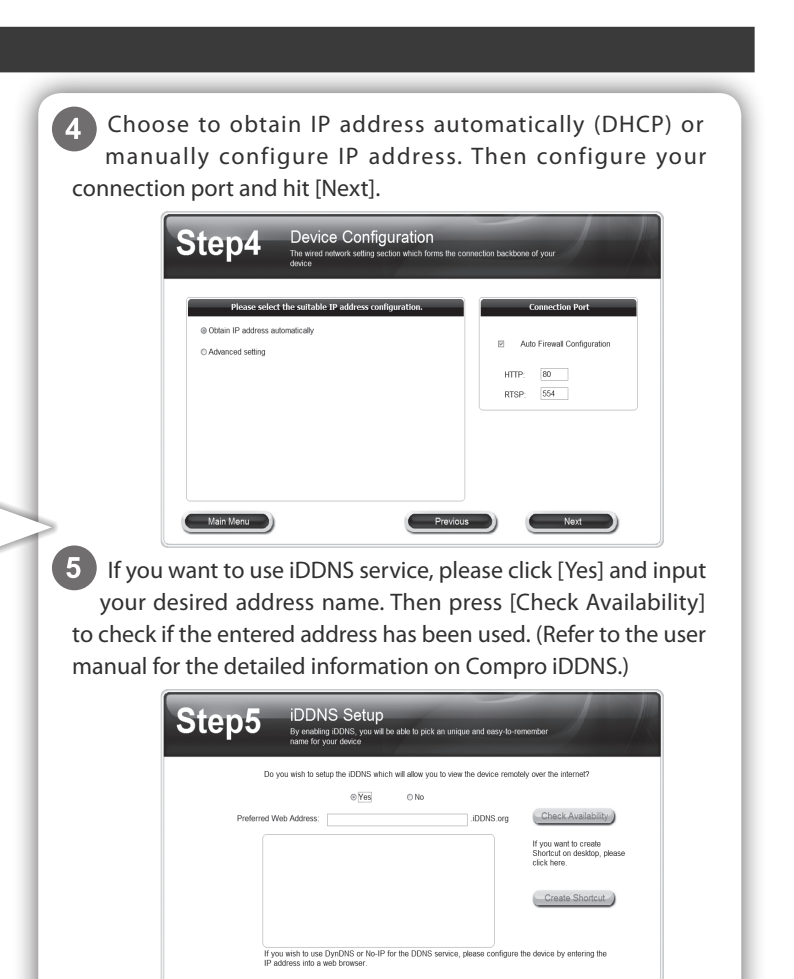

## Set Up the Software

6 Enter the volume name. In a later step, the iWizard will create a new disk volume and all data on the disk will be lost. When ready, click [Next], and then a confirmation dialog box appears (the volume will be formatted later). Click [Yes] to proceed to the next step in which the iWizard automatically searches for available network cameras on your LAN network and sets up camera connections for the NVR system.

In addition, after the setup has been completed, you will be able to manage the disk volume by logging into the NVR's web browser interface.

| Step5     | Storage Setup<br>Please define a disk configuration for the recording system                                              |  |
|-----------|----------------------------------------------------------------------------------------------------|--|
| 1         | Physical Disk(q)           Disk         Model         Capacity           Disk 1         Hisich HDS72302         2000.3 GB |  |
|           | Volume Label:  Disk / Volume Configuration: Single Disk                                                                   |  |
| Main Menu | Previous                                                                                                    |  |
|           |                                                                                                    |  |
|           |                                                                                                    |  |
|           |                                                                                                    |  |
|           |                                                                                                    |  |

You can manually set up a camera channel by clicking the plus sign icon to launch camera setup wizard. Click the minus sign icon to remove a camera connection from the list.

| Channel<br>1<br>2<br>3<br>4 | Camera name<br>41<br>COMPRO IPS70 - 0018FB330ABDC<br>COMPRO NC150_V2 - 0018FB370000<br>COMPRO NC150_V2 - 0018FB370000 | Manufacturer<br>Compro<br>Compro<br>Compro<br>Compro | IP Address<br>192 168 0.82 + -<br>192 168 0.82 + -<br>192 168 0.98 + -<br>192 168 0.115 + -<br>192 168 0.136 + - |
|-----------------------------|----------------------------------------------------------------------------------------------------|------------------------------------------------------|----------------------------------------------------------------------------------------------------|
|                             |                                                                                                    |                                                      |                                                                                                    |

8 Here it displays the old and new settings. When ready, click [Next] to continue. Click [Previous] if you wish to change the settings you've made so far.

| Device Name:     | Old Settings<br>COMPRO NVR - RS2104 | Device Name:     | New Settings<br>COMPRO NVR - RS2104 |
|------------------|-------------------------------------|------------------|-------------------------------------|
|                  |                                     |                  |                                     |
| IP Address:      | 169.254.144.191                     | IP Address:      | DHCP                                |
| HTTP Port:       | 80                                  | HTTP Port:       | 80                                  |
| RTSP Port:       | 554                                 | RTSP Port:       | 554                                 |
| Connection Type: | Wired                               | Connection Type: | Wired                               |
| SN:              | 0018FB10F0FE                        | SN:              | 0018FB10F0FE                        |
| Firmware:        |                                     | Firmware:        |                                     |
| IDDNS:           | none                                | IDDNS:           | none                                |
| Main Menu        |                                     | Previous         | Next                                |
| Main Mend        |                                     | Previous         | INEXT                               |

# Log Into NVR on Internet Explorer

To log in to your NVR using Internet Explorer, first you need to know the current IP address of your NVR, provided that the NVR and your PC have been connected to your LAN network or the Internet. Compro recommends using the iWizard tool to search for your NVR on your LAN network. The IP address will then be revealed in the search result.

Having determined the NVR's IP address, you may now:

- 1. Open the Internet Explorer on your Windows system.
- 2. Enter the NVR's IP address in the address bar. (E.g. 192.168.0.100)
- 3. An "Enter Network Password" window that requests the user name and password will appear; enter your user name and password (both are "admin" by default) and hit [OK].
- 4. After valid user name and password are entered, Internet Explorer will prompt the installation of NVR software from "Compro Technology, Inc."
- 5. Click on the warning message and choose to install the ActiveX Control.

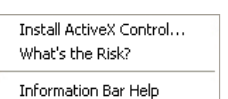

6. And then the reconfirmation dialog will appear on the screen. Please press [Install] twice to install NVR software.

| Do you want to install this soft | ware?                                                 |
|----------------------------------|-------------------------------------------------------|
| Name: NVR_Active>                | (.cab                                                 |
| Publisher: Compro Ter            | chnology, Inc.                                        |
| Nore gptions                     | Install Don't Install                                 |
| While files from the Intern      | et can be useful, this file type can potentially harm |

- 7. Meanwhile, the Windows Security Alert dialog box may pop up. When you see it, please click [Unblock] to unblock it from firewall.
- Afterwards, Internet Explorer may pop up a Security Warning dialog box asking "Do you want to run this ActiveX control." Please hit [Run] twice to run both the "Compro NVR LiveView ActiveX" and "Compro NVR Playback ActiveX."
- 9. Now you have successfully logged in and can start monitoring and managing your NVR on the Internet Explorer.

| View Type                                         |            | Full Screen |
|---------------------------------------------------|------------|-------------|
| Enhancement •                                     | Microphone |             |
| Zoom Control                                      | [01]       |             |
| Speed Control  Speed Control  Speed Control  Auto |            | HNOLOGY     |
| Preset Point                                      |            |             |
| Snapshot Tak                                      |            |             |

9 The iWizard will load the settings into your device and quick-format your hard drive. (The disk formatting process may take a while). Please wait patiently and DO NOT interrupt the process.

| Step7  | Saving Chang<br>The new settings are being a | es<br>pplied to the device   |                          |  |
|--------|----------------------------------------------|------------------------------|--------------------------|--|
| The in | stallation Wizard is programming th          | e device with the settings w | hich you've just entered |  |
|        | _                                            | 6%                           |                          |  |
|        | Initialize System                            | 0%                           |                          |  |
|        | Format HDD                                   | 0%                           |                          |  |
|        | Set Up Device                                | 0%                           |                          |  |
|        | Set Up Network                               | 0%                           |                          |  |
|        |                                              |                              |                          |  |

10 The iWizard runs system diagnosis based on your network settings and will alert you for inappropriate settings. (You need to set up port forwarding on your router to enable remote monitoring; refer to the user manual for more information.)

| Device Name:     | COMPRO NVR - RS2104 |   | 100      | Live view | - |
|------------------|---------------------|---|----------|-----------|---|
| IP Address:      | 192.168.0.237       | 0 |          | · ·       |   |
| Gateway:         | DHCP Mode           | 0 |          |           |   |
| HTTP Port:       | 80                  | 0 |          | A.DENRY   | - |
| RTSP Port:       | 554                 | 0 | <u>a</u> |           |   |
| Connection Type: | Wired               |   | -        | -         |   |
| SN:              | 0018FB10F0FE        |   |          |           |   |
| Firmware:        |                     |   |          |           |   |
| IDDNS:           | none                |   |          |           |   |
|                  | Retest              |   |          |           |   |
|                  |                     |   |          |           |   |

# **LED Status Indicators**

Listed below is the behavior of the LED indicators located at the front panel.

| LED    | Color         | State and Indication                                                                                                    |
|--------|---------------|----------------------------------------------------------------------------------------------------|
| Power  | Green/<br>Red | <ul> <li>Unlit – No power.</li> <li>Constant Green – System is powered on.</li> <li>Flashing Green – System is booting up.</li> </ul>                                                                                                    |
| Status | Green/<br>Red | <ul> <li>Constant Green – System is ready for use.</li> <li>Flashing Green – Copying data via USB port; when a USB device is succfully mounted, the status LED flashes in green in a period of 3 seconds.</li> <li>Flashing Red – Firmware upgrade is in progress.</li> </ul> |
| LAN    | Green/<br>Red | <ul> <li>Unlit – System is not connected to the LAN.</li> <li>Constant Green – System is connected to the LAN.</li> <li>Constant Red – LAN connection error; unable to obtain IP address.</li> <li>Flashing Green – Setup is in progress.</li> </ul>                          |
| HDD    | Green/<br>Red | <ul> <li>Unlit – No HDD.</li> <li>Constant Green – HDD has been mounted.</li> <li>Constant Red – Failed to mount HDD.</li> </ul>                                                                                                    |

You can click the link on the screen to monitor and manage the NVR now using your web browser. If you want to set up another device from scratch, click [Yes]. Otherwise, click [No] to exit the setup wizard.

| Step9                          | Multi-device Setup<br>If you with b set up another divice from scratch, you may do so by pressing the<br>Yes buffun            |
|--------------------------------|----------------------------------------------------------------------------------------------------|
| Congratulations the IP address | you have successfully set up the network device. You can start using the device by entering the beaddress bar of your broaver. |
|                                | http://192.168.0.237:80                                                                                                    |
|                                | Do you wish to set up another device?                                                                                          |
|                                | Yes No                                                                                                    |
|                                |                                                                                                    |
|                                |                                                                                                    |
| Main Menu                      |                                                                                                    |

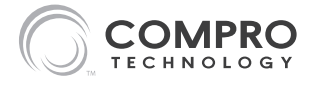

#### **Compro Technical Support Information**

Before you request technical support, please check the troubleshooting section in the user manual. You may fill out the online form (www. comprousa.com/feedback/) or directly email to support@comprousa.com.

### Compro Technology, Inc.

www.comprosecurity.com | Tel. +886 2 2918 0169 | Fax +886 2 2915 2389 3F, No.12, Alley 6, Lane 45, Pao Shin Road, Hsintien District, New Taipei City 231, Taiwan, R.O.C.

© 2011 Compro Technology, Inc. All rights reserved.

#### Trademark

Compro Technology is the registered logo of Compro Technology, Inc. All other company and product names mentioned in this document are registered trademarks of the respective companies.

#### **Restriction & Disclaimer**

No part of this document may be copied or reproduced in any form or by any means without the prior written consent of Compro Technology, Inc. Compro Technology makes no warranties with respect to this documentation and disclaims any implied warranties of merchantability, quality, or fitness for any particular purpose. The information in this document is subject to change without prior notice.

#### **Regulatory Notice**

FCC Information: This device complies with Part 15 of the FCC Rules. Operation is subject to the following two conditions: (1) This device may not cause harmful interference, and (2) This device must accept any interference received, including interference that may cause undesired operation.

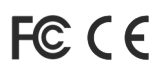